# ≪マイページでの写真選択・注文の手順≫

①マイページIDとパスワードでログインします。

マイページIDは初回登録時のメールに記載されています。

※IDやパスワードが不明の場合はログイン画面の下部より問い合わせが可能です。

| pl | hot | o (,      | 2       |         |
|----|-----|-----------|---------|---------|
| 1  | e   | T         | U       |         |
|    | 0   | .)        | 1       |         |
|    | pÌ  | phot<br>e | photo f | photofy |

| ₹. | イページロ   |  |
|----|---------|--|
| 1  | マイページID |  |
|    |         |  |
| 儿  | スワード    |  |
| â  | パスワード   |  |
|    |         |  |
|    | ログイン    |  |

②「お写真選び」をクリックします。

|           | 740E    | - |  |
|-----------|---------|---|--|
| 8         | 写真選び    |   |  |
| 予約確       | 認/新規予約  |   |  |
| 細態深觀      | 歴/ギャラリー |   |  |
| お客様情報     | ログアウト   |   |  |
| photo fiy | efy     |   |  |

### ③商品を選びたい撮影の「注文」を押します。

| <b>K</b> Back |                                                                                                    | =                          |
|---------------|----------------------------------------------------------------------------------------------------|----------------------------|
|               | Photo select                                                                                                    |                            |
| 摄影番号          | 090-076386                                                                                                    |                            |
| 日付            | 2022/1/3 10:00                                                                                                    |                            |
| 抗語            | photoefyイオンモール伊丹昆場店                                                                                                    |                            |
| -==×          | お正月撮影                                                                                                    |                            |
|               | 建文                                                                                                    |                            |
|               | データのダウンロードについて ――                                                                                                    |                            |
| 1             | ■人名北方通販データは「運動通貨メデ・ジリー」からグランロードできす。<br>「金ゲータ」「キャンペーンでの単品データ」をご注文の古事体は最新使作は最大<br>プリント写真のデータ」をご注文の古事体は最高社文化はか月でダウンロードできるようになります。 |                            |
|               |                                                                                                    | Copyright © TAKESHI Corpor |

## ④写真選択が必要なご購入商品が並びます。

## 「写真を選ぶ」をクリックします。

| 🗙 Back | < c           | $\equiv$                         |  |  |  |
|--------|---------------|----------------------------------|--|--|--|
|        |               | Photo select<br><sup>お写真進び</sup> |  |  |  |
|        | 1             |                                  |  |  |  |
|        | お写真道びの注意点はこちら |                                  |  |  |  |
| No     | 商品名           | 名商品毎にお写真をお選びください                 |  |  |  |
| 1      | 写真キャビネ版       | 写異を進ぶ                            |  |  |  |
|        |               | 灰へ                               |  |  |  |
|        |               | お問合せ先                            |  |  |  |
|        | 商品選びにつ        | ついてご質問などございましたら、以下よりお問合せください。    |  |  |  |
|        |               | $\checkmark$                     |  |  |  |

#### ⑤写真を選択します。

各写真を選択すると拡大表示されます。

◆ Back
Photo select お写真違び

 商品名

 写真キャビネ板

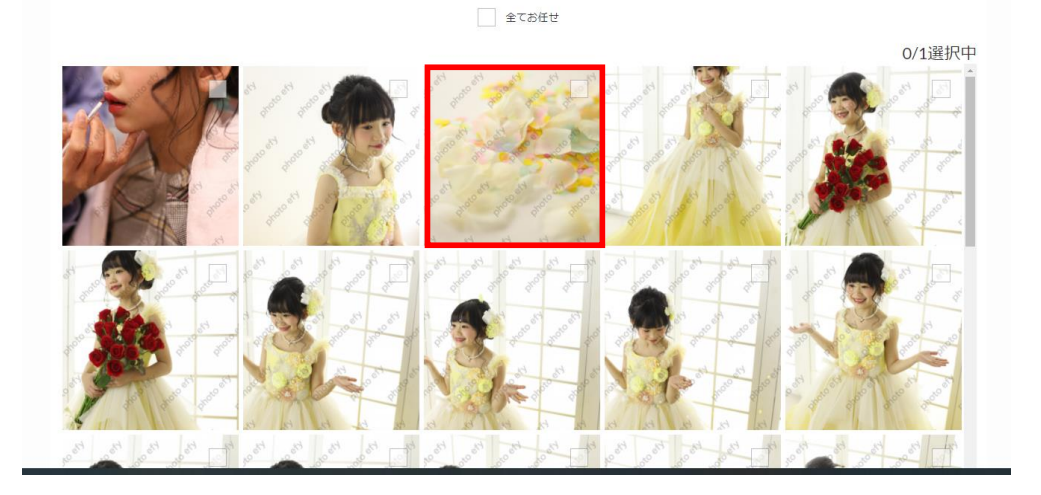

## ⑥画面下の「選択する」を押すと、選択状態となります。

選択しましたら、右上の×ボタンで閉じてください。

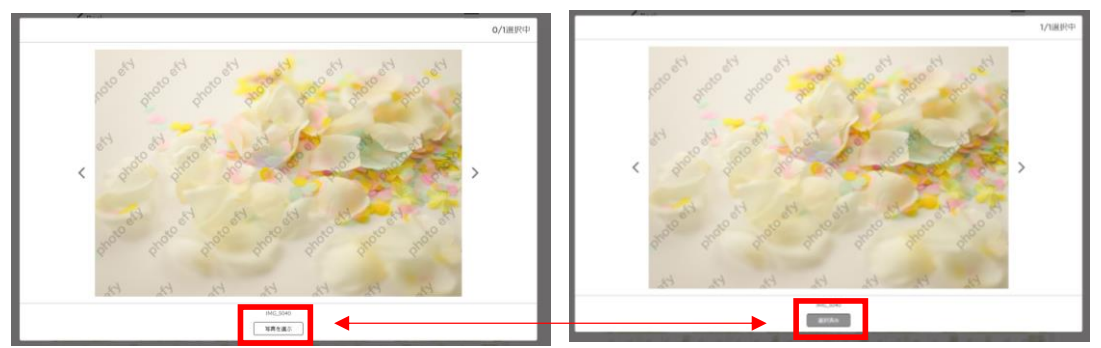

⑦全体画面で写真の右上にチェックが付き、選択状態となります。

画面右上には選択された写真の枚数と必要な選択枚数が表示されています。

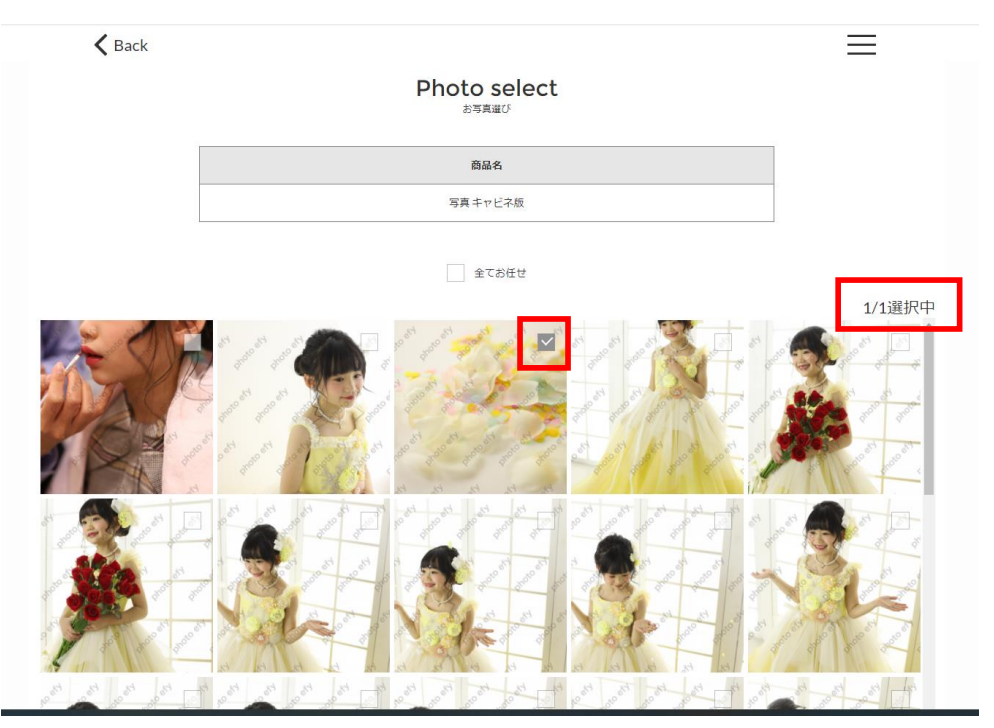

## ⑧必要枚数を選択したら、画面下部の次へを押します。

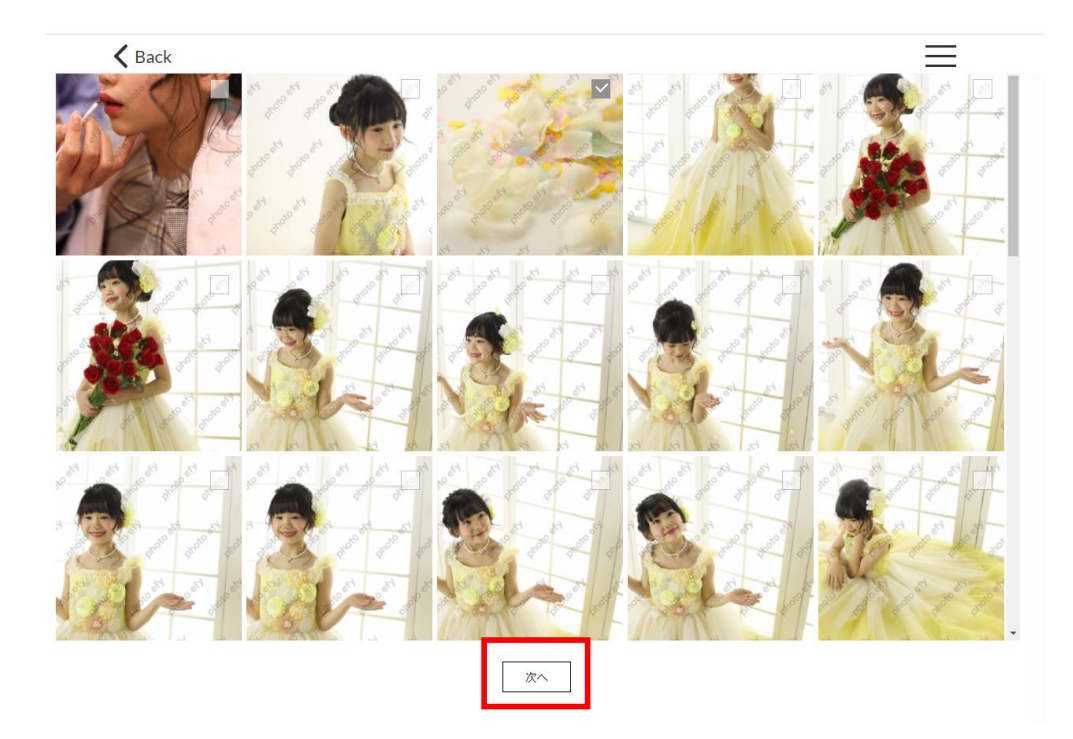

# ⑨選ばれた画像が表示されますので、確認します。 間違いがなければ、「写真を確定する」を押してください。

| 🗙 Back |                                  | $\equiv$ |
|--------|----------------------------------|----------|
|        | Photo select<br><sup>お写真選び</sup> |          |
|        | 商品名                              |          |
|        | 写真キャビネ版                          |          |
|        |                                  |          |
|        | 写真を選びなおす                         |          |

10写真選択ができている商品は「日付」が入ります。

「内容を確認」を押すことで、登録した情報を変更することができます。

すべての商品の写真選択を行ってください。

間違いがなければ、次へを押してください。

| 🗙 Bacl | <         | ≡                                |
|--------|-----------|----------------------------------|
|        |           | Photo select<br><sup>お写真選び</sup> |
|        | 1 - お写真選び | → 2<br>お届け先の確認 → 3<br>売7         |
|        |           | お写真道びの注意点はこちら                    |
| No     | 商品名       | 各商品毎にお写真をお選びください                 |
| 1      | 写真 キャビネ版  | 2022/1/18<br>內容を確認               |
|        |           | x^                               |
|        |           | お問合せ先                            |
|        | 商品選びにつ    | いてご質問などございましたら、以下よりお問合せください。     |
|        |           | $\sim$                           |

⑪商品を郵送する住所・お名前・電話番号を選択します。

ご登録されている情報が表示されていますので、

間違いがなければ「注文確定」を押してください。

変更したい場合は「別の住所に送る」を押して、変更することができます。

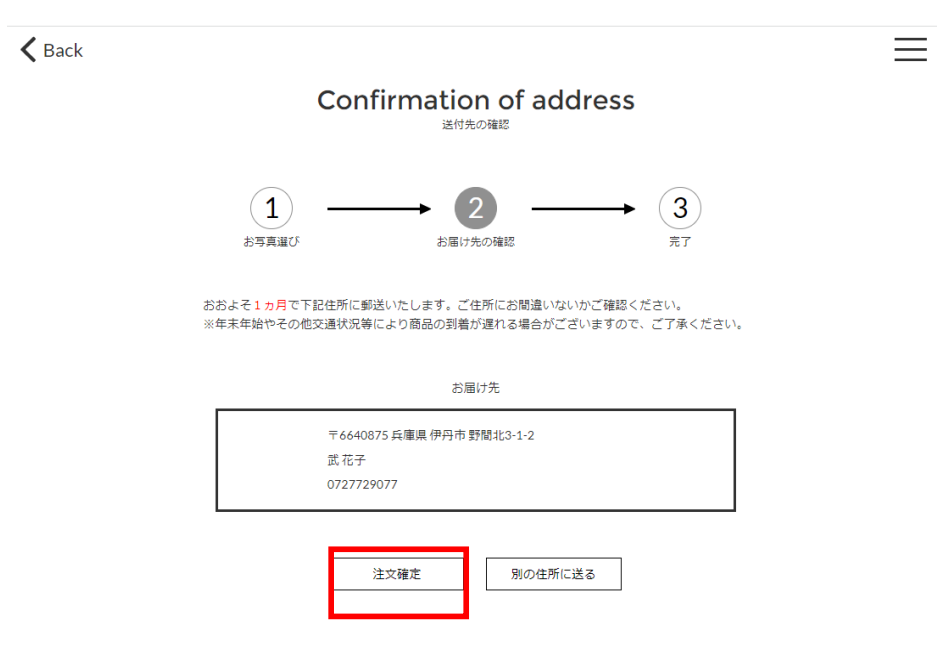

12最終の確認となります。

| 🗲 Back | Confirmation of address<br>运付先の確認                                                                                                    | = |
|--------|----------------------------------------------------------------------------------------------------|---|
|        | 1<br>お写真щび → 2<br>お届け先の補認 → 3<br>元丁                                                                                                    |   |
|        | おおよそ1ヵ月で下記住所に転送いたします。ご住所にお間違いないかご確認ください。<br>※年末年始やその他交通状況等により商品の到着が遅れる場合がございますので、ご了承ください。<br>入力された情報にお問違いはございませんか?<br>注文確定後の変更はできません。<br>注文確定 |   |
|        | 注文確定別の住所に送る                                                                                                    |   |

一度確定されますと、取り消しができないので、ご注意ください。

⑬こちらの画面が表示されましたら、注文完了となります。

ご登録されているメールアドレスにメールが送付されていますので、 そちらもご確認ください。

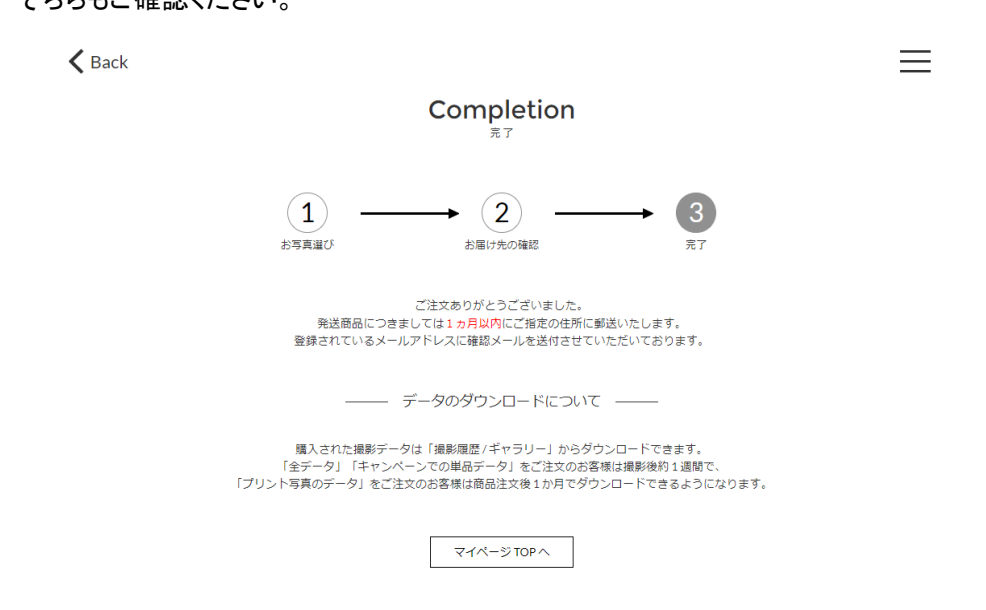